# **How to Sign Up to povo2.0**

With Campaign code "OP2025", You will get 3 days 5GB Data bonus when you activate your SIM Card/eSIM.

## Step 1: Create Account

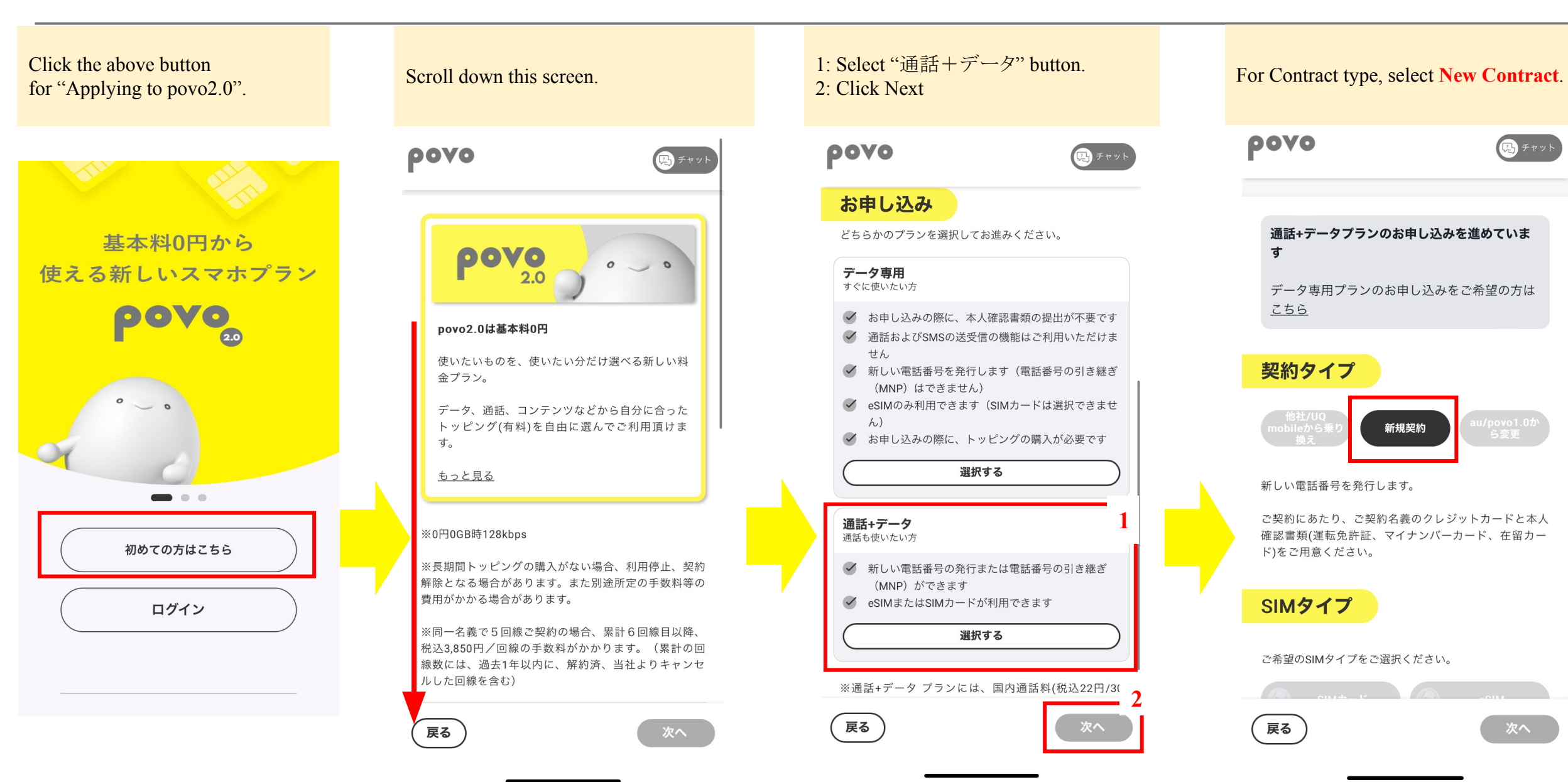

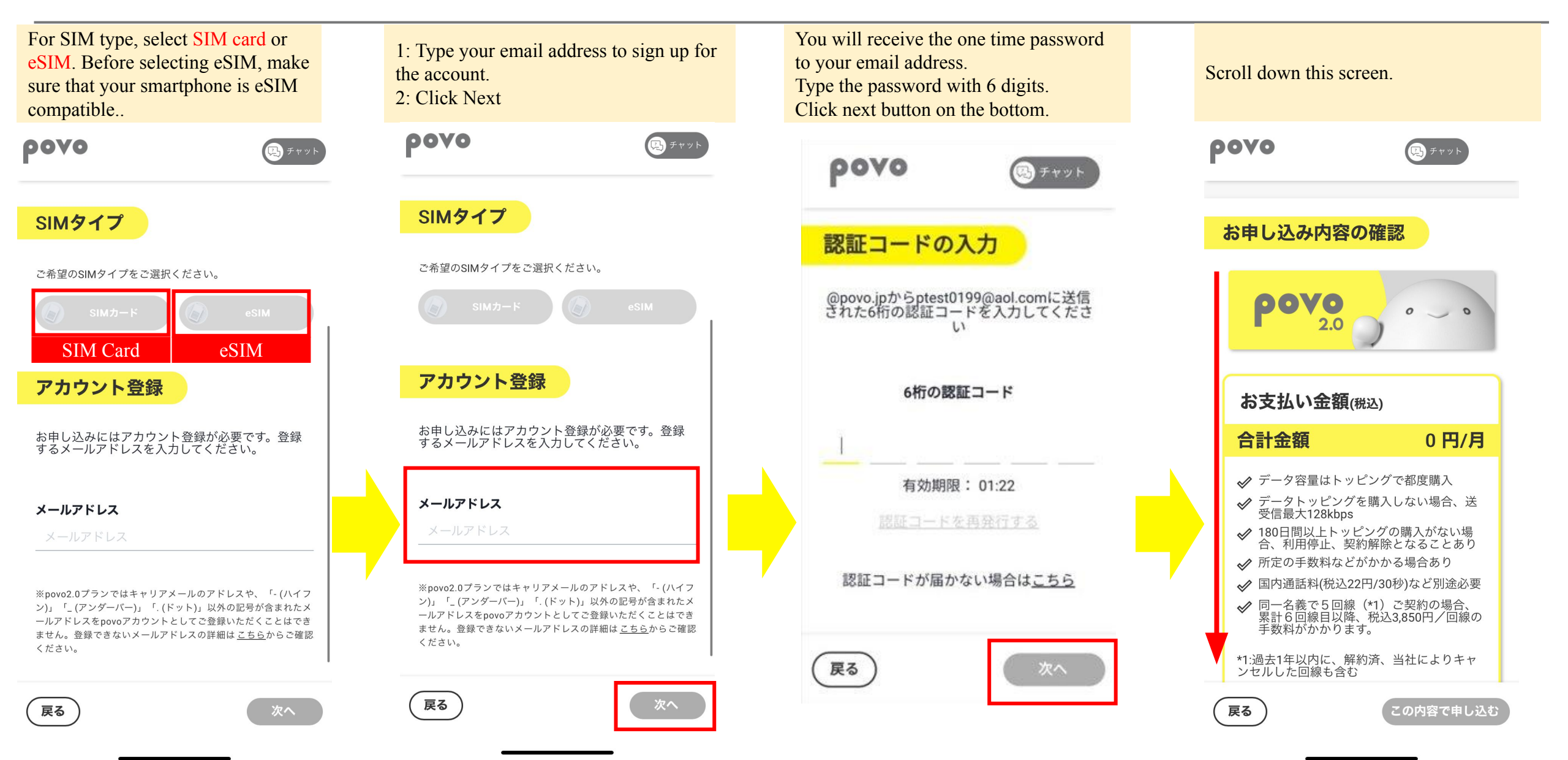

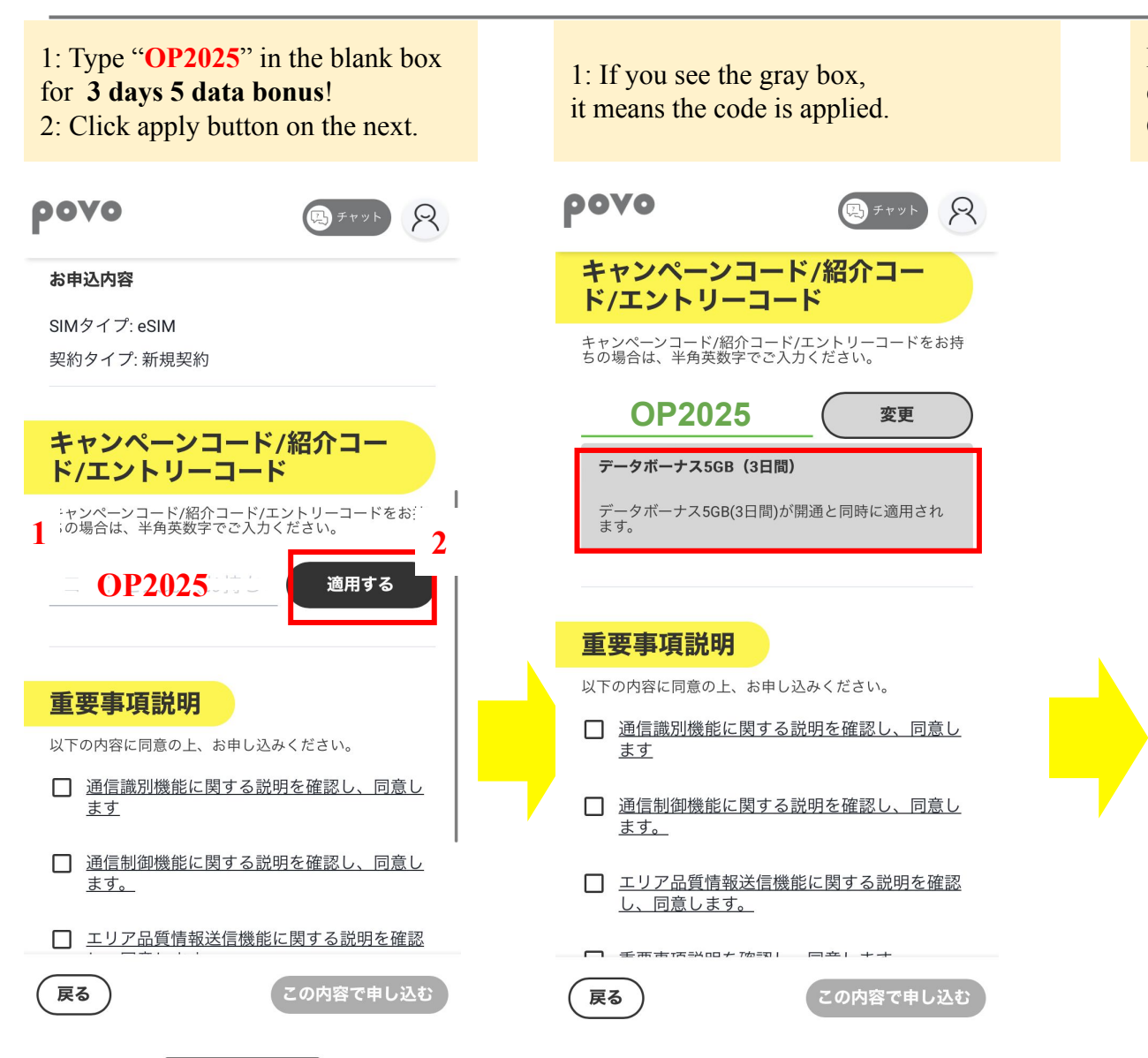

Fill out the check boxes by opening each explanation. Click "Apply" button on the bottom.

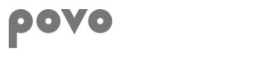

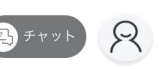

### 重要事項説明

以下の内容に同意の上、お申し込みください。
□ 通信識別機能に関する説明を確認し、同意し <u>ます</u>

□ 通信制御機能に関する説明を確認し、同意し ます。

エリア品質情報送信機能に関する説明を確認
 し、同意します。

□ 重要事項説明を確認し、同意します。

### povoご利用にあたって

戻る

契約完了後の書面は契約管理画面よりご確認いただけま す。紙面での発行をご希望の場合は、<u>povoサポート</u>より お問い合わせください。

□ povoの契約にあたって、<u>通信契約約款</u>及び<u>2</u> <u>ライバシーポリシー</u>の内容が適用されること に同意します。

この内容で申し込む

### I have read and agree to the communication identification feature description I have read and agree to the description of the communication control function. I have read and agree to the description of the area quality information transmission function I have read and agree to the Important Information Statement.

I agree that the contents of the Communication Agreement and Privacy Policy shall apply to my povo contract.

#### 5

## Step 2: Credit Card Registration

R

🖳 チャット

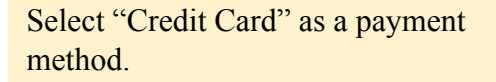

ρονο

### お支払い方法を設定

トッピングなどのお支払いにご利用されるお支払 い方法を選択してください。このページではお支 払い方法の登録のみ行われ、料金はかかりません のでご安心ください。

|         | クレジットカード    | > |  |
|---------|-------------|---|--|
| 🕑 paidy | あと払い (ペイディ) | > |  |

あと払い(ペイディ)の利用により、クレジットカード登録 不要でpovo2.0のご利用が可能です。ペイディご利用料金の お支払いはコンビニ払い・銀行振込・口座振替からご選択可 能です。

「あと払い(ペイディ)」について詳しくは<u>こちら</u>

Fill out "Card number," "Expiration," and "Security Code." Click "Setting" button on the bottom.

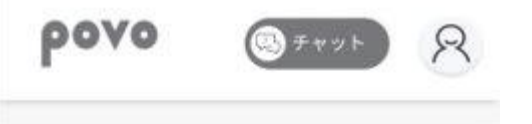

| 所しいカー | ド情報を入力 |
|-------|--------|
|-------|--------|

料金のお支払いにご利用されるクレジットカー ドを設定してください。

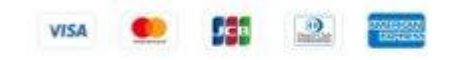

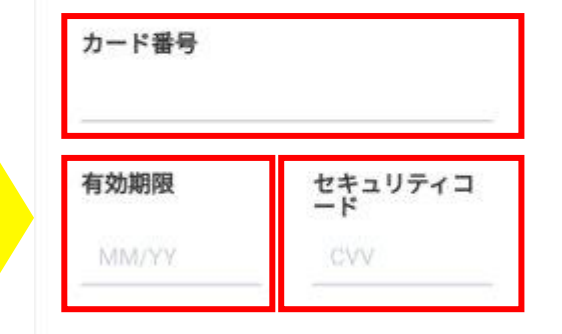

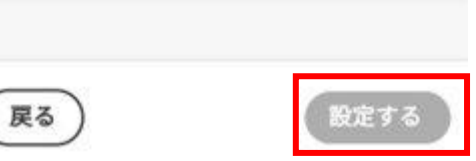

戻る

# Step 3: eKYC Customer Info Registration

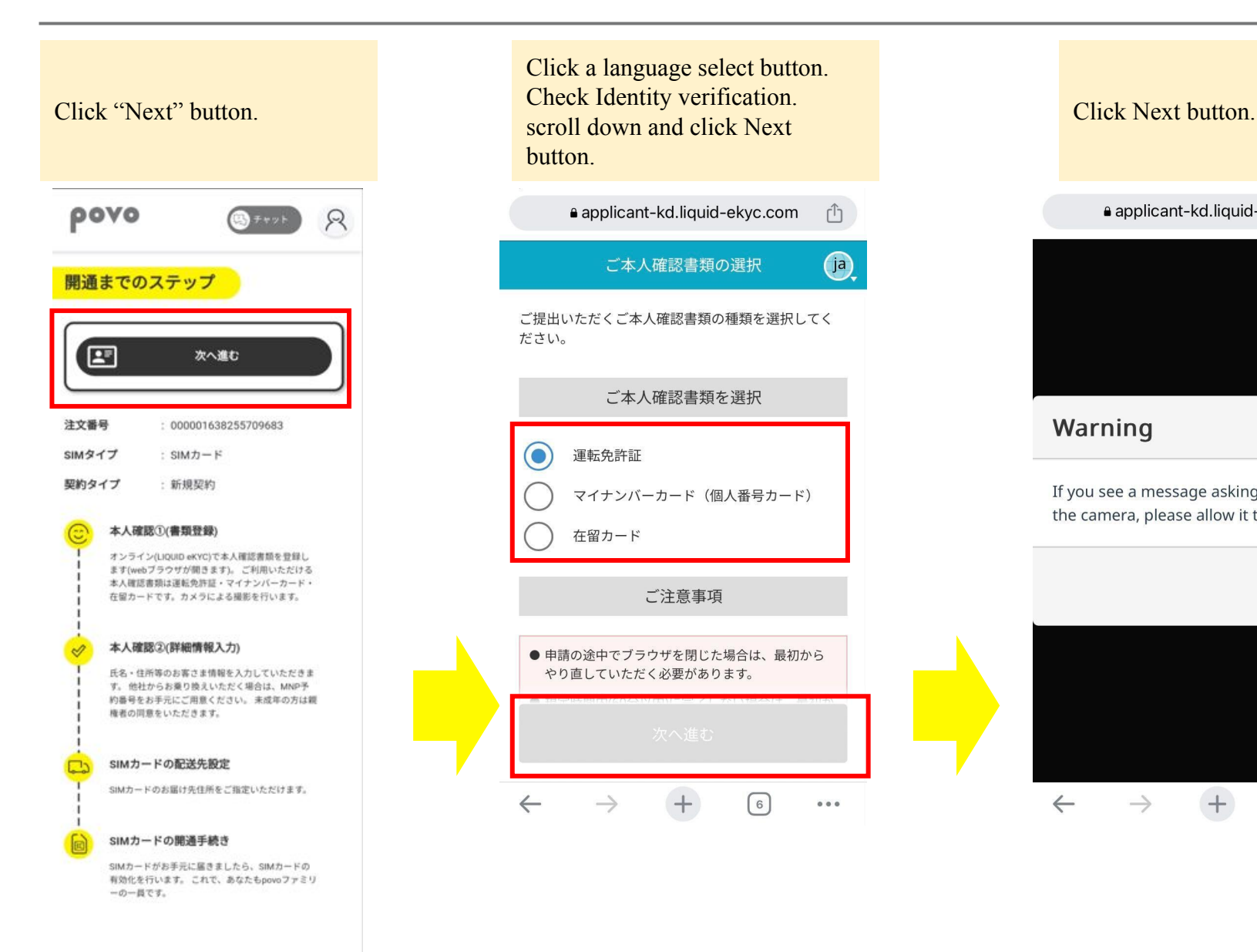

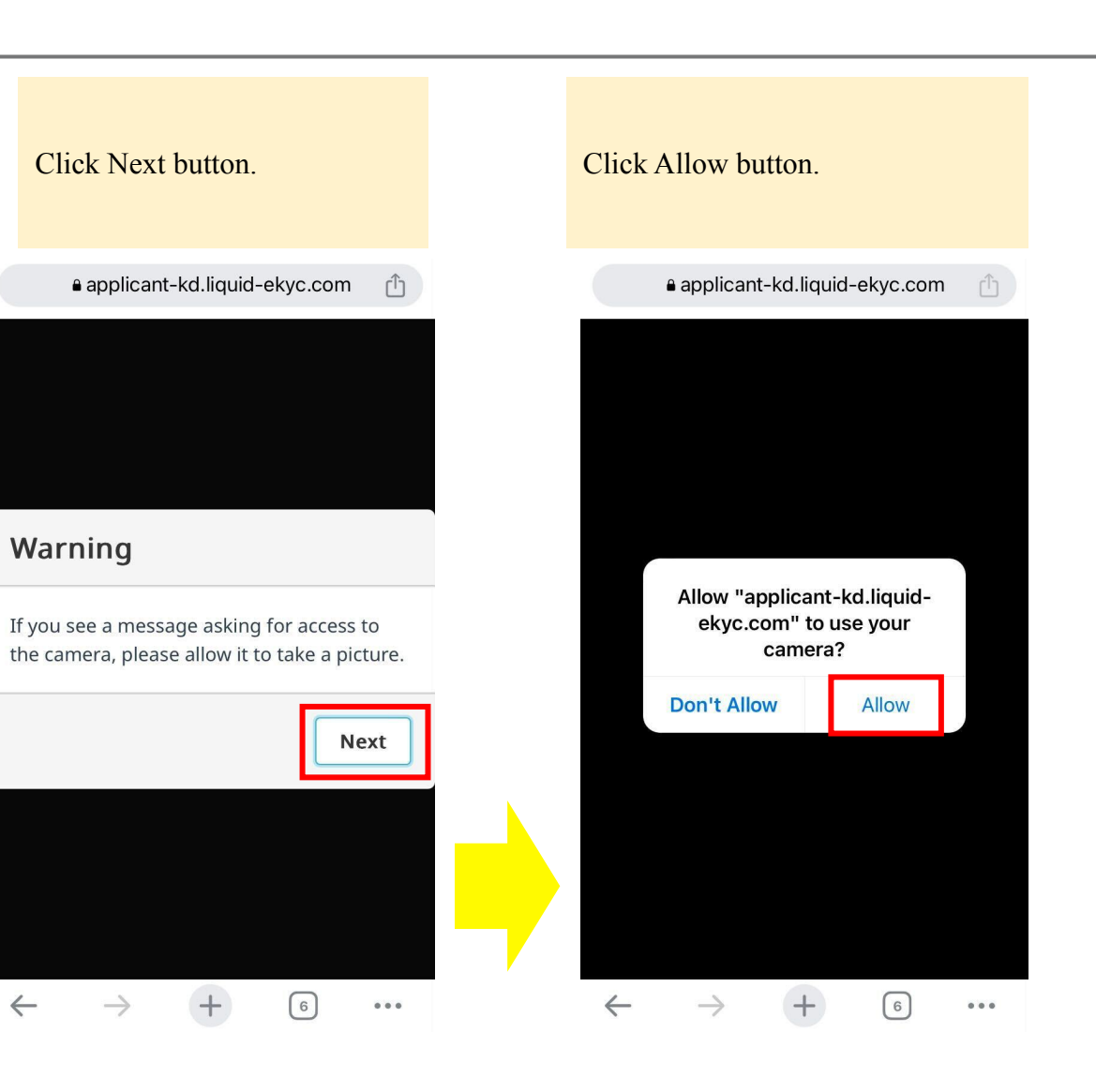

■ () (

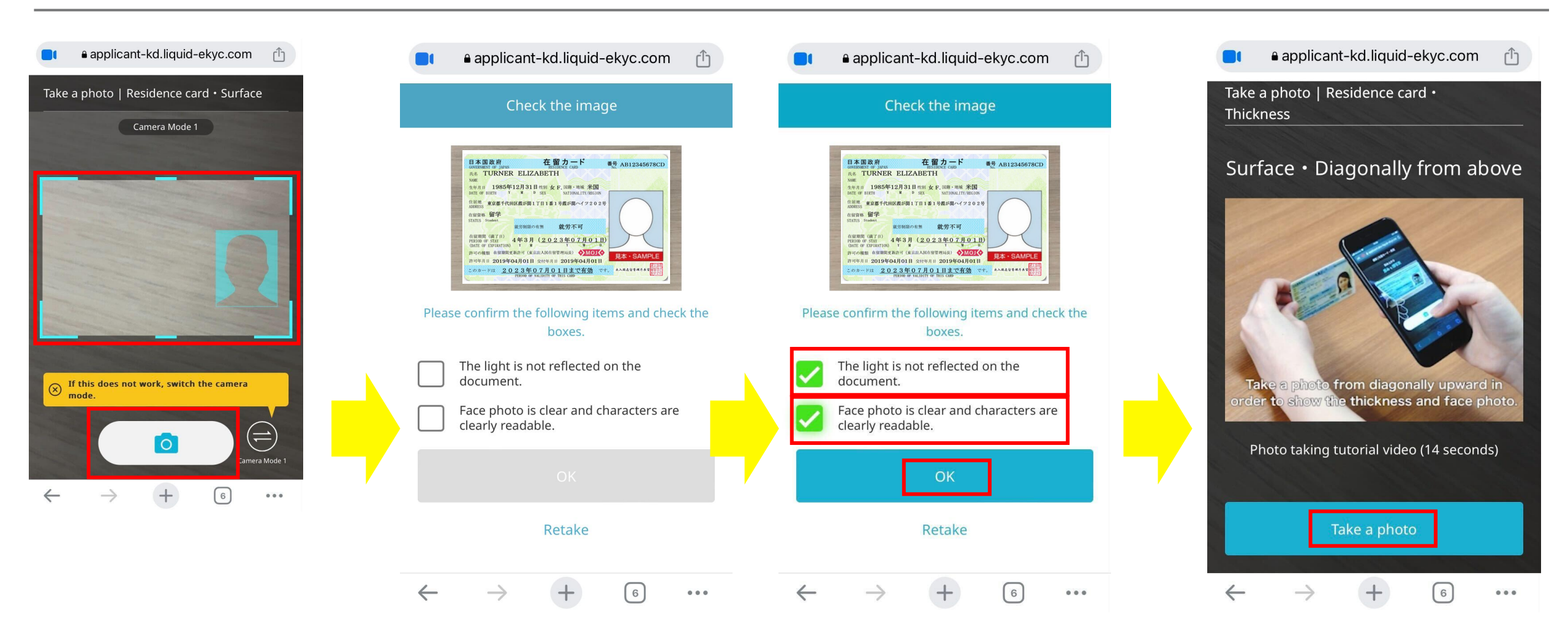

Based on the instruction, scan your surface of your residence card. Click camera button. Check your picture and the instruction. If the picture is not clear, retake the picture.

If you confirm the following item. Check the boxes. Click next button.

Based on the instruction, scan your residence card. Click Take a photo button.

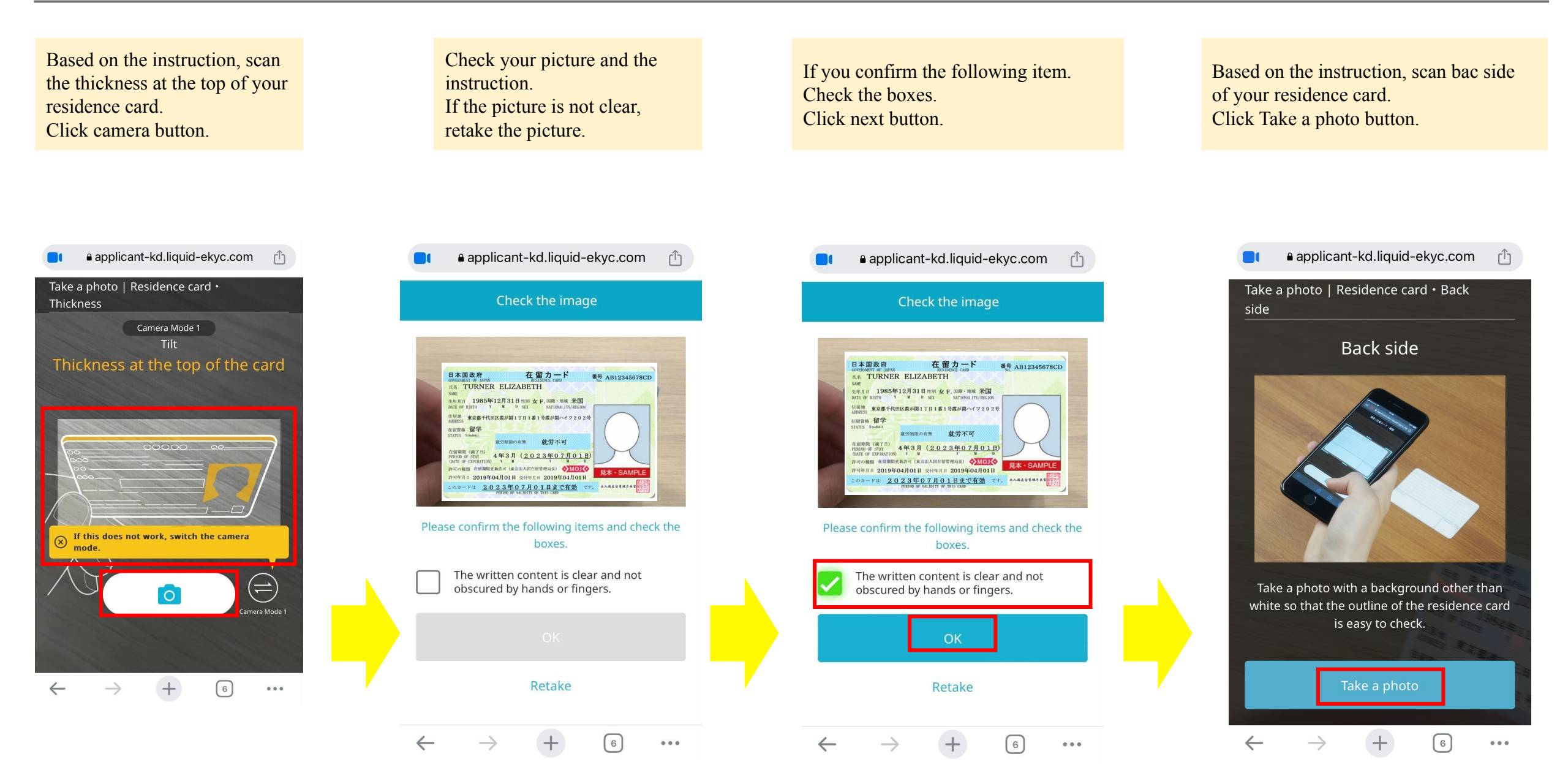

Based on the instruction, scan the back side of residence card. Click camera button.

● applicant-kd.liquid-ekyc.com applicant-kd.liquid-ekyc.com ſĴ applicant-kd.liquid-ekyc.com ſĴ Take a photo | Residence card • Back Check the image side Camera Mode 1 住居地記載標 住居地記載欄 Please confirm the following items and check the Please confirm the following items and check the Place the back side of the residence boxes. boxes. card in the frame and press the shutter button on screen. The light is not reflected on the The light is not reflected on the document. document. Characters are clearly readable. Characters are clearly readable. If this does not work, switch the camera mode. OK (=)0 Retake Retake ... ...

Check your picture and the

If the picture is not clear,

retake the picture.

instruction.

If you confirm the following item. Check the boxes. Click next button.

ſĴ

6

...

Based on the instruction, take a photo of yourself for eKYC.

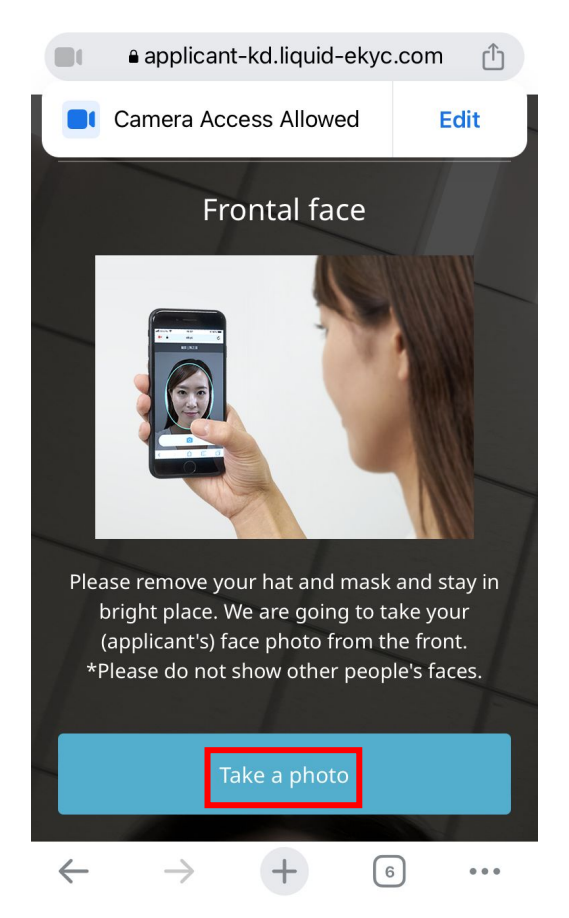

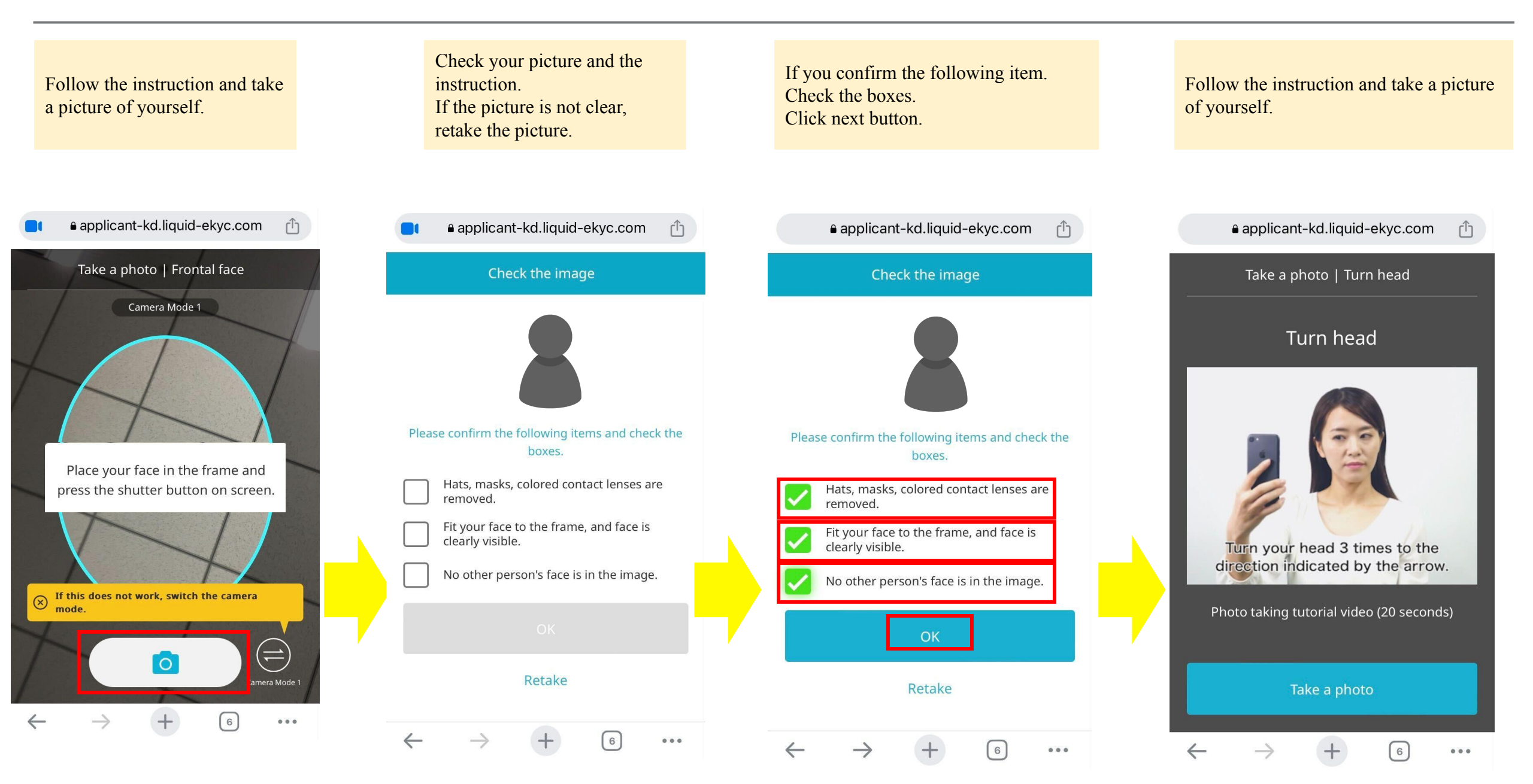

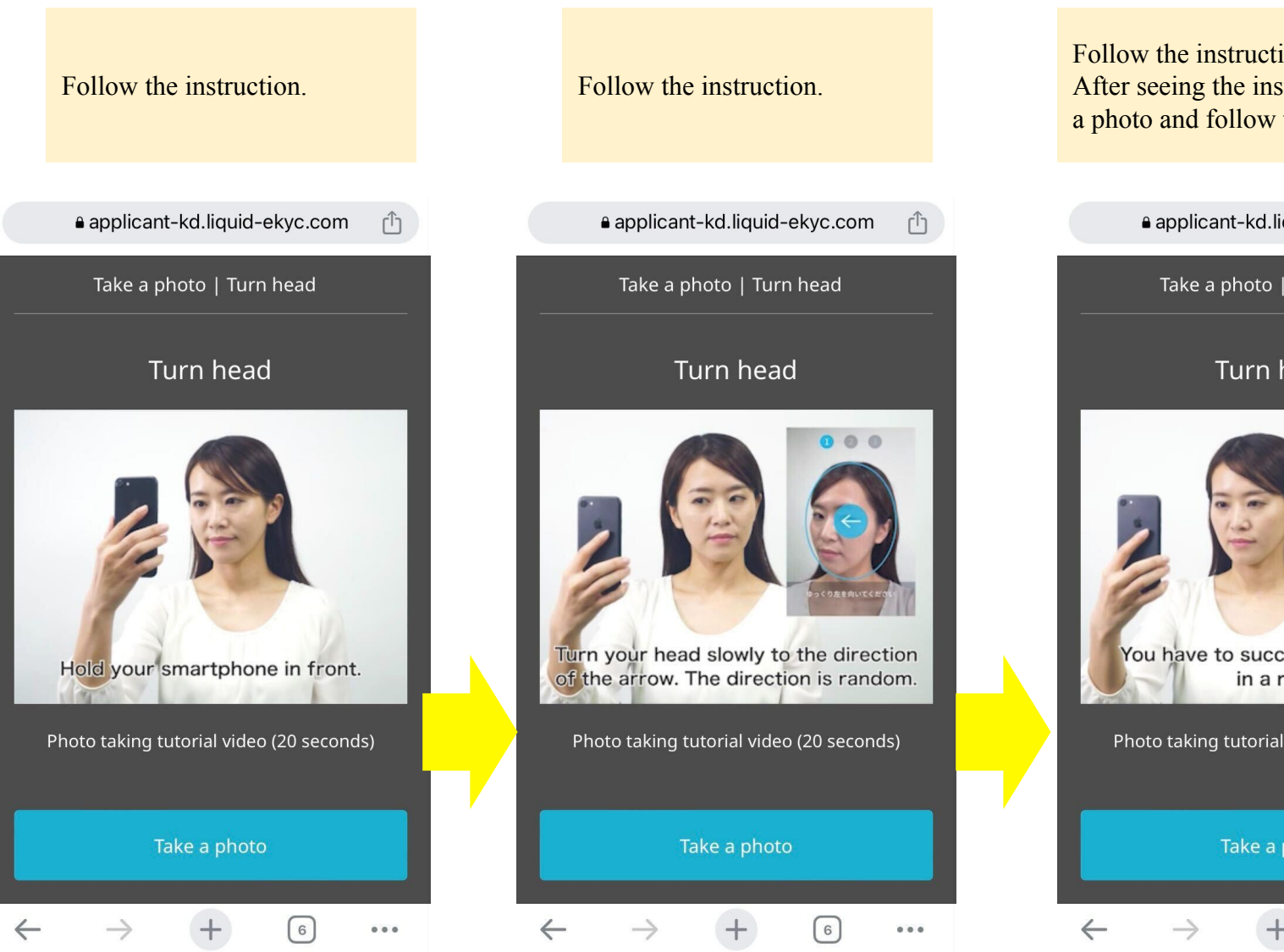

Follow the instruction. After seeing the instruction, click take a photo and follow the instruction.

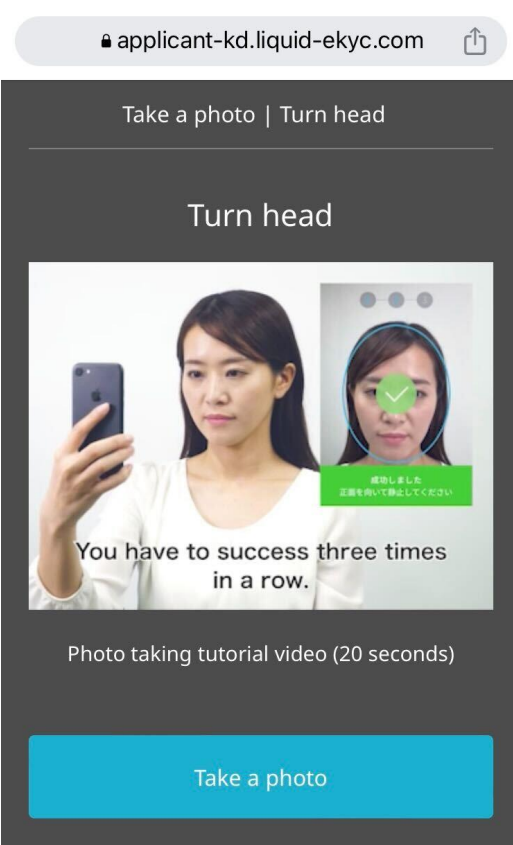

6

...

### **Successfully Completed**

Subject: 本人確認完了のお知らせ

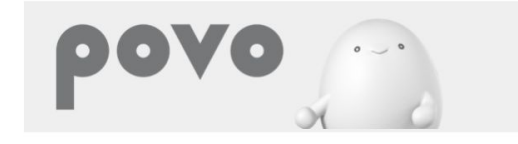

### 様

本人確認手続きが完了しました。 povoを利用開始するために、以下の手続きを進めてく ださい。

【SIMカードでお申し込み場合】 SIMカードをご指定の配送先住所にお届けしますので、 同梱のご案内を確認の上、利用開始の設定を行ってく ださい。

【eSIMでお申し込みの場合】 povo2.0アプリから利用開始(SIMの有効化)を行ってく ださい。

<ご利用までの流れ> ①お支払方法の登録 【完了】 ②ご本人様確認(写真撮影)【完了】 ③SIM有効化 ④端末設定

After sign-up and you receive the email with subject "本人確認完了のお知らせ", you successfully completed sign-up. Fail with some reasons Read carefully the bottom instruction to get a help

### Subject: 本人確認結果のお知らせ

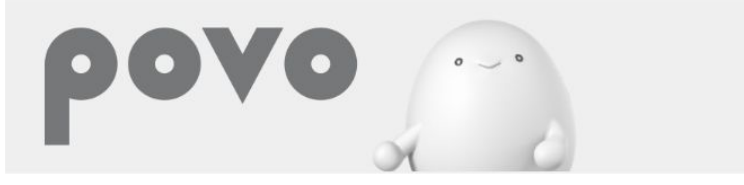

#### KDDI 様

お申し込みいただいた内容でお手続きを承ることができませんでした。 以下の原因が考えられます。

<新規のお申し込み> のご本人様確認が出来ない場合 ・ご提出書類とお申し込み内容が相違している ・ご提出書類に不鮮明な箇所がある のご入金確認がとれていない回線がある場合 の同一のご契約名義で6回線目以上のお申し込みである場合 ※ただし、お申し込みいただける回線数は、お申し込み内容により異なる場合がございます。 の当社審査基準により契約を受付する事が出来ない場合

<SIM再発行のお申し込み> のご本人様確認が出来ない場合 ・ご提出書類とお申し込み内容が相違している ・ご提出書類に不鮮明な箇所がある

「ご本人様確認が出来ない場合」に該当する場合は、お手数お掛けしますが、お申し込み内容をご確認いただき、再度povo2.0 アプリよりお手続きをお願いいたします。

新規のお申し込み時に上記の③から④に該当する場合は、お手続きを承ることができかねますのでキャンセルさせていただきま す。 なお、「ご入金確認がとれていない回線がある場合」はお支払い後に再度お申し込みをお願いいたします。

```
■ 本メールのお問合せ先
povoサポート
<u>https://povo.jp/chat/</u>
営業時間9:00~21:00
```

After sign-up and you receive the email with subject "本人確認結果のお知らせ", your sign-up is fail with some reasons. Please check this email with your Japanese friend to get a support.